# How does the supplier operate after receiving the email (Document)

In the whole procurement process, the operation of the supplier is mainly the filling and submission of the quotation and other relevant information of the supplier after receiving the inquiry email. After the supplier submits the quotation information, it will direct feedback to the OLISS system. After the decision (that is, after selecting the supplier), the supplier will receive the order information and conduct the supply and invoicing according to the order information.

The specific operation instructions are as follows:

### I . The interface for the supplier to receive the inquiry email is shown below:

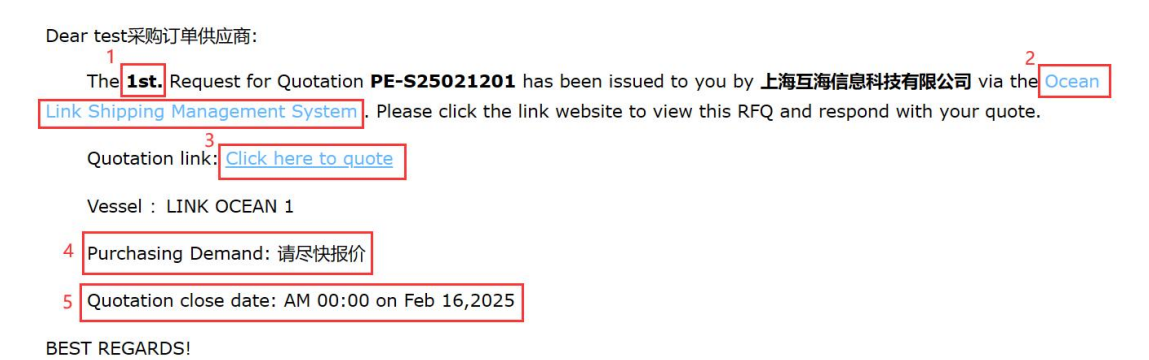

1."1st" means that the purchaser makes an inquiry to the supplier on the document for the first time. After the supplier reports the price, if the purchasing department is not satisfied with the price, the supplier can make an inquiry again;

2.Inform the supplier of where the inquiry email was sent from or through which system it was sent

3.Click the link to jump to the inquiry and quotation interface. If there is a blank web page, you can try the following actions:

1) On the web side, right click the text in Figure 3 above and select to open the link from the new tab or new window;

2) When the address book provides a mobile phone number, OLISS system will send a prompt message at the same time, which can copy the link in the message and open it to the web page.

### 4. Procurement requirements

### 5.Deadline for quotation

|                                                  | Enquiry List<br>LSE1940094184485253<br>Applantine Type: Quarter Nachana [2019 Quantum: 2034.13.201030                                                                                                    |                  |                     |                     |                     |                  |                                     |                                              |                                                       |                               |                      |           |               |                                                 |                                        |                             |
|--------------------------------------------------|----------------------------------------------------------------------------------------------------|------------------|---------------------|---------------------|---------------------|------------------|-------------------------------------|----------------------------------------------|-------------------------------------------------------|-------------------------------|----------------------|-----------|---------------|-------------------------------------------------|----------------------------------------|-----------------------------|
| TIPS::<br>quotatio                               | TIPS: 1. Please enter the unit price and discourt of each enquiry item, the taid price will be generated automatically:2. If necessary, please fill in the tem details such as band in the remark;3. If there are delivery charge, please fill it out separately behind the form;4. It should be noted that this is a quantation and does not represent the final transaction. Our company has the right to choose all or several terms according to car need and your quantation.                                                                                                    |                  |                     |                     |                     |                  |                                     |                                              |                                                       |                               |                      |           |               |                                                 |                                        |                             |
| Goods (                                          | Goods Details Supply Information 2 Download Countation                                                                                                    |                  |                     |                     |                     |                  |                                     |                                              |                                                       |                               |                      |           |               |                                                 |                                        |                             |
| Attacl                                           | ttachment: Quotation Steet<br>Download A Attachments                                                                                                    |                  |                     |                     |                     |                  |                                     |                                              |                                                       |                               |                      |           |               |                                                 |                                        |                             |
| No.                                              | Spare Parts N Spare Parts N Spare Parts T Component/ Equipment In Spare Parts Description Into formation Description unrement e Delivery Da te Delivery Da t |                  |                     |                     |                     |                  |                                     |                                              |                                                       |                               |                      |           |               | Operation                                       |                                        |                             |
| 1                                                | 停车气缸                                                                                                    | 230.305.00       | 佛车"姐」/0             | 频油机<br>/ 6230ZC-4   |                     |                  | 上海                                  | 2022-03-16                                   | 互拗1号                                                  | 5(仲)                          | •                    | 1         | 0.00          |                                                 |                                        | Upload<br>Multiple prices c |
|                                                  | From Hubsitory ship management system<br>Technical support by Shanghai Huhai Information Technology Co., Ltd.                                                                                                    |                  |                     |                     |                     |                  |                                     |                                              |                                                       |                               |                      |           |               |                                                 |                                        |                             |
| Total                                            | After completing operations<br>such as unit price and<br>Click "Modify Currency" to select a currency other than the inquiry currency for quoting<br>Total Amount include tax(CNY):0.00 Total Price: 0.00; Total Delivery Charges: 0.00 See (#9754) Filed071, Next                                                                                                    |                  |                     |                     |                     |                  |                                     |                                              |                                                       |                               |                      |           |               |                                                 |                                        |                             |
|                                                  |                                                                                                    |                  |                     |                     |                     |                  | Application T                       | En<br>上地互称<br>ype: Quarter Purch             | <b>quiry List</b><br>副時料技有限公司<br>asse   Stop Quotatic | i)<br>in: 2024-12-20 00:0     | D                    |           |               |                                                 |                                        |                             |
| TIPS::<br>quotatio<br>Goods I<br>Deliver<br>互通用目 | These set the unit-price and discourt of each enquiry item, the total price will be generated automaticality2. If necessary, please fill in the item details such as band in the remark; J. If there are delivery charge, please fill is out separately behind the form; A. It should be noted that this is a quotation and does not represent the final transaction. Our company has the right to choose all or several items according to our need and your quotation.                                                                                                    |                  |                     |                     |                     |                  |                                     |                                              |                                                       |                               |                      |           |               |                                                 |                                        |                             |
| 3<br>* Тах I<br>Q                                | inclusive 0%<br>uotation Plea                                                                                                    | se Enter Quotati | on Remarks          |                     | Quotation           | Please select    | Quotation Expiry                    | Date                                         | * Lead                                                | Time Please                   | Enter Lead Time      |           | Que           | ptation No Please                               | Enter Quotation No                     | ]                           |
| Supplie                                          | er Information                                                                                                    |                  |                     |                     |                     |                  |                                     |                                              |                                                       |                               |                      |           |               |                                                 |                                        |                             |
| * Con                                            | pany test                                                                                                    | 采购订单供应商          |                     |                     | * Contact<br>Person | ΞĒ               |                                     |                                              | *                                                     | Email 810618                  | 1639@qq.com          | denes     |               | * Mobile +86 *                                  | 13626270542                            |                             |
| Att                                              | Quote Gid<br>achment                                                                                                    | to upload NO     | te: For a single up | loaded file, the im | age size cannot ei  | cceed 5MB and th | e file size cannot e                | exceed 10MB. Su                              | pports doc, doce                                      | , pdf, xis, xisx, bxt,        | . jpg, jpg, png, web | p formats | lf            | this supplier a                                 | already exists                         | in the                      |
|                                                  |                                                                                                    |                  |                     | Support u           | oloading q          | uotation to      | otal attachr<br>F<br>Technical supp | ments<br>From Huhaitong s<br>ort by Shanghai | 6<br>ship managemen<br>Huhai Informatic               | t system<br>n Technology Co., | Ltd.                 |           | in<br>di<br>m | formation he<br>splayed and o<br>anually filled | re will be auto<br>loes not need<br>in | omatically<br>I to be       |
| After                                            | After completing steps 2 and 3, the total price of the goods, delivery charges, and tax charges will be displayed here                                                                                                    |                  |                     |                     |                     |                  |                                     |                                              |                                                       |                               |                      |           |               |                                                 |                                        |                             |

### **II**. The inquiry sheet interface after opening the link is as follows:

In the quotation interface, all the items are required, as follows:

1. Unit price: Click the input box to fill in the unit price including tax;

**Overall discount:** When there are multiple items and the discount is uniform, you can fill in the overall discount.

**Supply Remark:** other information about the inquiry items, such as brand, parameter information, etc.;

**Upload:** attachments related to items, such as actual auction drawings, certificates, drawings, etc.;

**Multiple quotations:** when the uniqueness of the item cannot be judged, multiple quotations can be used for the buyer to choose;

2.**Haulage:** There may be different shipping places for several ships in the inquiry form, so the freight can be filled in according to different ships.

3.Tax inclusive: the specific tax point of tax.

**Quotation Expiry Date:** the validity of price filled by the supplier, overdue means the price is invalid;

Lead Time: freely fill in the supply cycle, the content can be text or number;

Quotation number: Supplier can fill in according to their own needs;

**Quotation Remarks:** anything not clearly described in the quotation can be described through remarks;

**Note:** If this supplier already exists in the OLISS system, the supplier information will be automatically displayed in the interface, and the supplier will also modify the relevant information according to the requirements.

Total Amount includes tax, including total cost of goods, freight costs, and taxes.

4. Download the quotation details to the local area for the supplier to archive, and the format is Excel;

When there are too many items, you can choose to quickly import the quotation through the template.

5. Submit quotation: Click the price will be fed to the buyers OLISS system.

**Note:** After clicking "Save", the contents in the documents will be saved and can be filled in next time.

## III. The interface of the supplier receiving the purchase order email is shown below:

Dear test采购订单供应商:

Purchase Order OL1-PA-P25022704 has been issued to you by 上海互海信息科技有限公司 via the Ocean Link Shipping Management System . Please contact us for contract signing and other follow-up procedures asap. Thanks for your cooperation.

Main info of PO OL1-PA-P25022704:

Spare Parts : 1 kinds, Total price: CNY 1,600.00 (include goods value CNY 1,500.00 and additional fees CNY 100.00 ).

Remark: 请给于备货反馈

Reference RFQ ID: OL1-PA-P25022704 .

Please check the attachments or click the below link website for the detail info of PO.

Click here to check the detail of your PO.

BEST REGARDS!

1.**Purchase order number:** OLISS system will automatically generate according to date and order order;

#### 2.Main Content of purchase orders

3.Click the link to jump to the purchase order details interface (the Web will send via email; the mobile phone will send via SMS). If a blank web page appears, try the following operations:

1) On the web side, right click the text in Figure 3 above and select to open the link from the new tab or new window;

2) When the address book provides the mobile phone number, OLISS system will send a prompt message at the same time, which can copy the link in the message and open it to the web page.

### IV. The interface of the purchase order link is shown in the figure.

|                                                                                                    | Purc                                                                                                    | hase Order                                                                                                    |                                                                                                    |     |  |  |  |
|----------------------------------------------------------------------------------------------------|----------------------------------------------------------------------------------------------------|----------------------------------------------------------------------------------------------------|----------------------------------------------------------------------------------------------------|-----|--|--|--|
| Application Type: Spare Parts (General<br>Inquiry)                                                                                                    | Order Date: 2025-03-10<br>e the mouse over the icon to view the corres                                                                                                    | Order No.: OL1-PA-P25022704<br>sponding ETA, ETD, current port, and ager                                                                                                    | Lead Time: 5<br>It information for the purchas vessel                                                                                                    |     |  |  |  |
| Purchase Vessel: LINK OCEAN 1                                                                                                    | Order amount(CNY): Total Price1500.00, To<br>price of additional cos<br>100.00                                                                                                    | Order amount(CNY): Total Price1500.00, Total Associated Inquiry No.: OL1-PA-P25022704(备 Quot price of additional cost 件询价单P25031002) 100.00                                                                                                    |                                                                                                    |     |  |  |  |
| Demand-side Company<br>Demand-side Company<br>Current Port: 扬州港<br>Agent: 本瑞                                                                                                    | Contact Person: Henry (+86)                                                                                                    | E-mail: henry.qu@oceanlinktech.cn                                                                                                    | Company Address: 上海市莲花路1308号宏<br>莲花广场B座802室                                                                                                    | 2)C |  |  |  |
| Supplier Company: test                                                                                                    | Contact Person: 王五 (+86) .                                                                                                    | E-mail:                                                                                                    | Company Address:                                                                                                    |     |  |  |  |
| PO Items (1) Stock-up/Delivery Situation                                                                                                    |                                                                                                    |                                                                                                    |                                                                                                    |     |  |  |  |
| No. Spare Parts Name Code/Specification n/Drawing No.                                                                                                    | o Component/Positio Eqpt.Name/Type/ A<br>n No. Manufacturer N                                                                                                    | Application Serial Purchase Quantity Scour                                                                                                    | Price(CNY)*Di Delivery Info Supply Remark<br>It                                                                                                    |     |  |  |  |
| 1 曲轴 ① 图号6                                                                                                    | Components Nam 阿尔维斯油机 & / z<br>e: 55555 xd1226 / 江南制造 1<br>Position No.: 10 局                                                                                                    | DL1-PA-P25022704_ 1(↑) 1500.                                                                                                    | 00 * 1     2025-04-10<br>扬州港                                                                                                    |     |  |  |  |
|                                                                                                    |                                                                                                    |                                                                                                    |                                                                                                    |     |  |  |  |
|                                                                                                    |                                                                                                    |                                                                                                    | Export                                                                                                    |     |  |  |  |
|                                                                                                    | Purc                                                                                                    | hase Order                                                                                                    | Export                                                                                                    |     |  |  |  |
| Application Type: Spare Parts (General<br>Inquiry)                                                                                                    | Purc<br>Order Date: 2025-03-10                                                                                                    | hase Order<br>Order No.: OL1-PA-P25022704                                                                                                    | Export<br>Lead Time: 5                                                                                                    |     |  |  |  |
| Application Type: Spare Parts (General<br>Inquiry)<br>Purchase Vessel: LINK OCEAN 1 ①                                                                                                    | Purc<br>Order Date: 2025-03-10<br>Order amount(CNY): Total Price1500.00, Te<br>price of additional cos<br>100.00                                                                                                    | thase Order<br>Order No.: OL1-PA-P25022704<br>Dtal Associated Inquiry No.: OL1-PA-P25022<br>t 件询价单P2503                                                                                                    | Lead Time: 5<br>704(Gange Quotation Remarks:<br>1002)                                                                                                    |     |  |  |  |
| Application Type: Spare Parts (General<br>Inquiry)<br>Purchase Vessel: LINK OCEAN 1 ①<br>Demand-side Company: 上海互谐信息科技<br>限公司                                                                                                    | Purc<br>Order Date: 2025-03-10<br>Order amount(CNY): Total Price1500.00, To<br>price of additional cos<br>100.00                                                                                                    | hase Order<br>Order No.: OL1-PA-P25022704<br>otal Associated Inquiry No.: OL1-PA-P25022<br>t 件询价单P2503<br>E-mail: henry.qu@oceanlinktech.cn                                                                                                    | Export<br>Lead Time: 5<br>704(备 Quotation Remarks:<br>1002)<br>Company Address: 上海市连花路1308号宏<br>莲花广场母座802室                                                                                                    | ₹E  |  |  |  |
| Application Type: Spare Parts (General<br>Inquiry)<br>Purchase Vessel: LINK OCEAN 1 ①<br>Demand-side Company: 上海互海信息科技<br>限公司<br>Supplier Company: test采购订单供应商                                                                                                    | Purc<br>Order Date: 2025-03-10<br>Order amount(CNY): Total Price1500.00, Tc<br>price of additional cos<br>100.00<br>Contact Person: Henry (+86)<br>Contact Person: 王五 (+86) :                                                                                                    | thase Order<br>Order No.: OL1-PA-P25022704<br>otal Associated Inquiry No.: OL1-PA-P25022<br>that Classicated Inquiry No.: OL1-PA-P25022<br>件词价单P2503<br>E-mail: henry.qu@oceanlinktech.cn<br>E-mail:                                                                                                    | Export<br>Lead Time: 5<br>704(备<br>Quotation Remarks:<br>1002)<br>Company Address: 上海市莲花路1308号宏<br>莲花广场B座802室<br>Company Address:                                                                                                    | 25  |  |  |  |
| Application Type: Spare Parts (General<br>Inquiry)<br>Purchase Vessel: LINK OCEAN 1 ①<br>Demand-side Company: 上海互谐信息科技<br>限公司<br>Supplier Company: test采购订单供应商<br>PO Items (1) Stock-ug/Delivery Situation                                                                       | Purc<br>Order Date: 2025-03-10<br>Order amount(CNY): Total Price1500.00, To<br>price of additional cos<br>100.00<br>G Contact Person: Henry (+86) :                                                                                                    | hase Order<br>Order No.: OL1-PA-P25022704<br>ctal Associated Inquiry No.: OL1-PA-P25022<br>t 件询价单P2503<br>E-mail: henry.qu@oceanlinktech.cn<br>E-mail:                                                                                                    | Export<br>Lead Time: 5<br>704(备<br>Quotation Remarks:<br>1002)<br>Company Address: 上海市连花路1308号宏<br>莲花广场B座802室<br>Company Address:                                                                                                    | ΞΞ  |  |  |  |
| Application Type: Spare Parts (General<br>Inquiry)<br>Purchase Vessel: LINK OCEAN 1 ①<br>Demand-side Company: 上海百谢信息科技<br>展公司<br>Supplier Company: test采购订单供应商<br>PO Items (1) Stock-up/Delivery Situation<br>No. Spare Parts Name Code/Specificar                               | Purc<br>Order Date: 2025-03-10<br>Order amount(CNY): Total Price1500.00, Tc<br>price of additional cos<br>100.00<br>G Contact Person: Henry (+86)<br>Contact Person: 王五 (+86) :                                                                                                    | thase Order<br>Order No.: OL1-PA-P25022704<br>otal Associated Inquiry No.: OL1-PA-P25022<br>that Associated Inquiry No.: OL1-PA-P25022<br>件询价单P2503<br>E-mail: henry.qu@oceanlinktech.cn<br>E-mail: henry.qu@oceanlinktech.cn<br>E-mail: henry.qu@oceanlinktech.cn<br>E-mail: henry.qu@oceanlinktech.cn                                                                                                    | Export<br>Lead Time: 5<br>704(备<br>Quotation Remarks:<br>1002)<br>Company Address: 上海市连花路1308号宏<br>连花广场印座802室<br>Company Address:                                                                                                    |     |  |  |  |
| Application Type: Spare Parts (General<br>Inquiry)<br>Purchase Vessel: LINK OCEAN 1 ①<br>Demand-side Company: 上海互湖信息科技<br>限公司<br>Supplier Company: test采购订单供应商<br>PO Items (1) Stock-up/Delivery Situation<br>No. Spare Parts Name Code/Specifica<br>n/Drawing No.<br>1 曲轴 ① 图号6 | Purce<br>Order Date: 2025-03-10<br>Order amount(CNY): Total Price 1500.00, Tc<br>price of additional cos<br>100.00<br>G Contact Person: Henry (+86)<br>Contact Person: 王五 (+86):<br>Contact Person: 王五 (+86):<br>Component/Positio Eqpt.Name/Type/ A<br>Manufacturer N<br>Monghem沿田川 & /2 Z<br>vat1226 / 江即時間                                             | hase Order<br>Order No.: OL1-PA-P25022704<br>btal Associated Inquiry No.: OL1-PA-P25022<br>tt 件询价単P2503<br>E-mail: henry.qu@oceanlinktech.cn<br>E-mail: E-mail: Lenny.qu@oceanlinktech.cn<br>E-mail: Lenny.qu@oceanlinktech.cn<br>E-m | Lead Time: 5   704(备<br>1002)   Quotation Remarks:<br>1002)   Company Address: 上海市莲花路1300号宏<br>莲花/ 场月座802室<br>Company Address:   Price(CNY)*Di<br>nt   Delivery Info<br>nt   2025-04-10<br>振術港   PDF(English Version)                                               | Ξ   |  |  |  |
| Application Type: Spare Parts (General<br>Inquiry)<br>Purchase Vessel: LINK OCEAN 1 ①<br>Demand-side Company: 上海互海信息科技<br>限公司<br>Supplier Company: test采购订单供应商<br>PO Items (1) Stock-up/Delivery Situation<br>No. Spare Parts Name Code/Specifica<br>n/Drawing No.<br>1 曲铀 ① 图号6 | Purce<br>Order Date: 2025-03-10<br>Order amount(CNV): Total Price1500.00, Tc<br>price of additional cos<br>100.00<br>G Contact Person: Henry (+86)<br>Contact Person: 王五 (+86)<br>Contact Person: 王五 (+86)<br>Contact Person: 王五 (+86)<br>Component/Positio<br>No. Manufacturer N<br>Components Nam<br>E: 55555 md 2012 0 0 0 0 0 0 0 0 0 0 0 0 0 0 0 0 0 | thase Order<br>Order No.: OL1-PA-P25022704<br>otal Associated Inquiry No.: OL1-PA-P25022<br>作词价单P2503<br>E-mail: henry.qu@oceanlinktech.cn<br>E-mail: E-mail: Unit i<br>to //Item No. Unit i<br>to //Item No. 1 (个) 1500.<br>the Chinese/English version PDF/Excel of 1                                                                                                    | Lead Time: 5   704(备)   Quotation Remarks:   1002)   Company Address: 上海市莲花路1308号宏<br>莲花广场阳座802毫   Company Address:   Price(CNY)*Di<br>tt   Pelivery Info<br>tt   Pop(中文版)<br>Excel(中文版)<br>Excel(中文版)<br>Pop(English Version)   Excel(H文版)<br>Pop(English Version) | EXE |  |  |  |

| Purchase Order                                      |                                                                                                    |                                                                                             |                                                                                            |  |  |  |  |  |  |  |  |  |  |
|-----------------------------------------------------|----------------------------------------------------------------------------------------------------|---------------------------------------------------------------------------------------------|--------------------------------------------------------------------------------------------|--|--|--|--|--|--|--|--|--|--|
| Application Type: Spare Parts (General<br>Inquiry)  | Order Date: 2025-03-10                                                                                                    | Order No.: OL1-PA-P25022704                                                                 | Lead Time: 5                                                                               |  |  |  |  |  |  |  |  |  |  |
| Purchase Vessel: LINK OCEAN 1 $\odot$               | Order amount(CNY): Total Price1500.00,<br>price of additional o<br>100.00                                                                                        | Total Associated Inquiry No.: OL1-PA-P25022704(备<br>ost 件询价单P25031002)                      | Quotation Remarks:                                                                         |  |  |  |  |  |  |  |  |  |  |
| Demand-side Company: 上海互海信息科技有限公司                   | Contact Person: Henry (+86) 1                                                                                                    | E-mail: henry.qu@oceanlinktech.cn                                                           | Company Address:上海市莲花路1308号宏汇<br>莲花广场B座802室                                                |  |  |  |  |  |  |  |  |  |  |
| Supplier Company: test采购订单供应商<br>PO Items (1)       | Contact Person: 王五 (+86)<br>Lick to switch to the "Stock-up/Deliver<br>is Total Items: 1items   Stocked-up: Otte<br>s that the item has not been fully stocked-u | E-mail: Stock-up Progress: 0%   Delivered: 0items   [ p and has exceeded the delivery date. | Company Address:<br>Click to view the communication records<br>Delivery Progress: 0%       |  |  |  |  |  |  |  |  |  |  |
| Spare Parts Name Code/Specificatio<br>n/Drawing No. | Eqpt.Name/Type/ Deadline Delivery<br>Manufacturer Date                                                                                                    | Application Serial<br>No./Item No. Purchase Quantity Delivered Q                            | uantity<br>ty<br>Stocked-up Quanti<br>*Quantity to be sto<br>cked-up this time             |  |  |  |  |  |  |  |  |  |  |
| 曲轴 ① 图号6                                            | 阿尔维斯油机 / zxd1 2025-04-10<br>226 / 江南制造局                                                                                                    | OL1-PA-P25022704_ 1 (个) Click to perform operat<br>1                                        | ions such as export of purchase order, invoice<br>tion, and shipment dispatch respectively |  |  |  |  |  |  |  |  |  |  |
|                                                     |                                                                                                    | Export issue an inv                                                                         | roice Stock-up Feedback Delivery                                                           |  |  |  |  |  |  |  |  |  |  |

## $V. \ensuremath{\text{The download}}$ interface of the English version of the purchase order is shown in the figure below:

PDF:

|              |                             |                         |                           |                |                     |                                         | 上海互海信                     | 息科技有限     | 8公司                  |              |        |        |             |              |
|--------------|-----------------------------|-------------------------|---------------------------|----------------|---------------------|-----------------------------------------|---------------------------|-----------|----------------------|--------------|--------|--------|-------------|--------------|
|              | V                           | <b>)</b>                |                           |                |                     |                                         |                           |           |                      |              |        |        |             |              |
| Purch        | asing Type:                 | Spare Parts(Ge          | meral Inquiry)            |                |                     | 180                                     | Vessel.:                  | 12        | LINK OCEAN 1         | S            |        |        |             |              |
| Purch        | iase Order D                | 2025-03-10              |                           |                |                     | 82                                      | ETA:                      | 8         | 2025-03-12 07:       | 00           |        |        |             |              |
| Order        | No.:                        | OL1-PA-P2502            | 2704                      |                |                     |                                         | ETD:                      |           | 2025-03-10 12:       | 00           |        |        |             |              |
| ead          | Time:                       | 5                       |                           |                |                     | 1                                       | Current port              |           | 扬州港                  |              |        |        |             |              |
| urre         | ncy:                        | CNY                     |                           |                |                     | 12:                                     | agent:                    |           | 杰瑞                   | 2            |        |        |             |              |
| No.:         | iate <mark>d Inq</mark> uir | OL1-PA-P2502            | 2704(备件询价                 | MP25031002)    |                     | 1 Martin                                | X                         | 2         | X                    | 2            |        |        |             |              |
| )uota        | ation No.:                  | PQ-P25031002            | 525                       |                |                     |                                         |                           |           |                      |              |        |        |             |              |
| Quota<br>s:  | ation Remar                 |                         |                           |                |                     |                                         |                           |           |                      |              |        |        |             |              |
| Dema<br>npan | and-side Co<br>iy:          | 上海互淘信息和                 | 技有限公司                     |                |                     |                                         | Supplier Comp             | any:      | test果购订单供            | 应商           |        |        |             |              |
| Conta        | act Person:                 | Henry                   |                           |                |                     |                                         | Contact Person            | q         | IE                   |              |        |        |             |              |
| Conta        | act No.:                    | (+8)                    |                           |                |                     |                                         | Contact No.:              |           | (+86)                |              |        |        |             |              |
| E-mai        | il:<br>bany Addres          | henry.qu@oce<br>上海市莲花路1 | anlinktech.cn<br>308号宏工莲花 | 广场8座802室       |                     |                                         | E-mail:<br>Company Addr   | ess:      |                      |              |        |        |             |              |
| S:<br>Purcha | ised Items:                 | S .                     |                           | 5              |                     |                                         | _12                       |           |                      |              |        |        |             |              |
| No.          | Spare Parts N<br>ame        | Spare Parts T<br>ype    | Drawing No.               | Appl.Dept.     | Requirement<br>Date | Supply Place                            | Purchase Req<br>uirements | Unit      | Appl.No./Item<br>No. | Quantit<br>y | Price  | Discou | Total Price | Quote Remark |
| 1            | nent 阿尔维斯                   | 회원 Brand: Equ           | ipment Type: :            | xxd1226 Manufa | turer:江南制造          | Remarks: Cor                            | nponents: 55555           | Component | Code:                | 1            | SV.    |        | 1           | V            |
| quipr        | -                           |                         |                           | Engine Dept    | 2025-04-10          | 质州港                                     | 1                         | +         | OL1-PA-P2502         | 1            | 1500.0 | 1      | 1500.00     |              |
| Equipr       | 曲轴                          | 101-940                 |                           | augure we pe   |                     | 11.000000000000000000000000000000000000 |                           |           | 2704                 |              | 10     |        |             |              |

### Excel:

|        |              |                 |                   |                  |             |                 | 上海互海信息科技有限公司       |          |                        |          |            |            |             |              |  |
|--------|--------------|-----------------|-------------------|------------------|-------------|-----------------|--------------------|----------|------------------------|----------|------------|------------|-------------|--------------|--|
| Purch  | asing Type:  | Spare Parts(Gen | eral Inquiry)     |                  |             |                 | Vessel.:           |          | LINK OCEAN 1           |          |            |            |             |              |  |
| Purch  | ase Order Da | 2025-03-10      |                   |                  |             |                 | ETA:               |          | 2025-03-12 07:00       | 0        |            |            |             |              |  |
| Order  | No. :        | OL1-PA-P25022   | 2704              |                  |             |                 | ETD:               |          | 2025-03-10 12:00       | )        |            |            |             |              |  |
| Lead   | Time:        | 5               |                   |                  |             |                 | Current port:      |          |                        |          |            |            |             |              |  |
| Curre  | ncy:         | CNY             |                   |                  |             |                 | agent:             |          | 杰瑞                     |          |            |            |             |              |  |
| Assoc  | iated Inquir | OL1-PA-P25022   | 2704(备件询价单)       | P25031002)       |             |                 |                    |          |                        |          |            |            |             |              |  |
| Quota  | tion No.:    | PQ-P25031002    |                   |                  |             |                 |                    |          |                        |          |            |            |             |              |  |
| Quota  | tion Remarks |                 |                   |                  |             |                 |                    |          |                        |          |            |            |             |              |  |
|        |              |                 |                   |                  |             |                 |                    |          |                        |          |            |            |             |              |  |
| Deman  | d-side Compa | 上海互海信息科         | 技有限公司             |                  |             |                 | Supplier Company   | ý.       | test采购订单供应             | 商        |            |            |             |              |  |
| Conta  | ct Person:   | Henry           |                   |                  |             |                 | Contact Person: 王五 |          |                        |          |            |            |             |              |  |
| Conta  | ct No.:      | (+86,           |                   |                  |             |                 | Contact No.: (+86) |          |                        |          |            |            |             |              |  |
| E-mai  | 1:           | henry.qu@ocea   | nlinktech.cn      |                  |             |                 | E-mail:            |          |                        |          |            |            |             |              |  |
| Compa  | ny Address:  | 上海市莲花路13        | 308号宏汇莲花广         | 场B座802室          |             |                 | Company Address.   |          |                        |          |            |            |             |              |  |
| _      |              |                 |                   |                  |             |                 |                    |          |                        |          |            |            |             |              |  |
| Purcha | Spare Parte  | Spare Parte     |                   |                  | Requirement |                 | Purchase           |          | Appl No /Item          |          |            |            |             |              |  |
| No.    | Name         | Туре            | Drawing No.       | Appl.Dept.       | Date        | Supply Place    | Requirements       | Unit     | No.                    | Quantity | Price      | Discount   | Total Price | Quote Remark |  |
| Equipm | nent. 阿尔维斯油  | 机 Brand: Equipn | nent Type: zxd12. | 26 Manufacturer. | 江南制造局 Remar | ks. Components. | 55555 Component    | Code.    |                        |          |            |            |             |              |  |
| 1      | 曲轴           | 图号6             |                   | Engine Dept.     | 2025-04-10  | 扬州港             |                    | <b>^</b> | OL1-PA-<br>P25022704_1 | 1        | 1500.00    | 1          | 1500.00     |              |  |
|        |              |                 |                   |                  |             |                 |                    |          |                        |          | Total Goo  | ds Prices: | 1500.00     |              |  |
|        |              |                 |                   |                  |             |                 |                    |          |                        | To       | tal Additi | onal Fees: | 100.00      |              |  |
|        |              |                 |                   |                  |             |                 |                    |          |                        |          |            | Total:     | 1,600.00    |              |  |
|        |              |                 |                   |                  |             |                 |                    |          |                        |          |            |            |             |              |  |